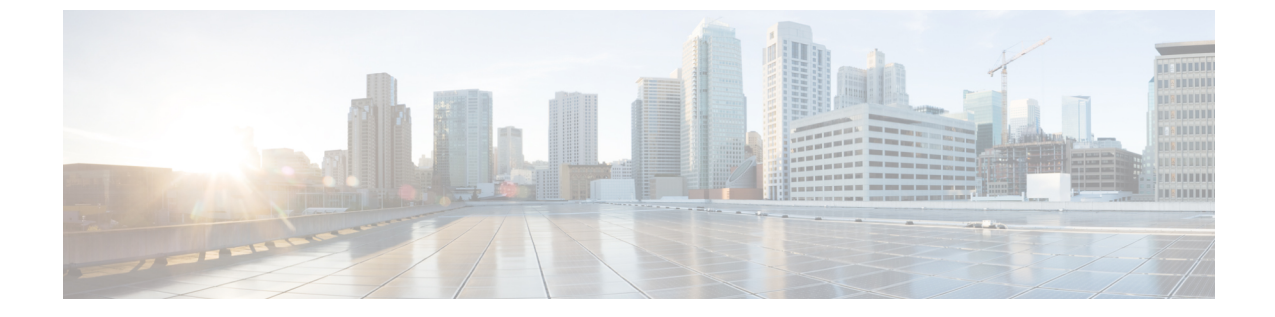

## アプライアンスへのログイン

2つのインターフェイス(WebインターフェイスまたはCLI)のいずれかを使用してCisco Web セキュリティアプライアンスにログインできます。

- •Web インターフェイスを使用したアプライアンスへのログイン (1ページ)
- CLI を使用したアプライアンスへのログイン (2 ページ)

## Web インターフェイスを使用したアプライアンスへのロ グイン

ステップ1 イーサネットポートを通じた Web ブラウザアクセスについては(「アプライアンスへの接続」を参照)、 Web ブラウザで以下の URL を入力して、アプライアンスの管理インターフェイスに移動します。

https://10.10.193.32:8443/

- ステップ2 以下のログイン情報を入力します。
  - ユーザー名: admin
  - パスワード: ironport
  - (注) システムのセットアップ時に、ホスト名パラメータが割り当てられます。ホスト名 (http://hostname:8443)を使用して管理インターフェイスに接続するには、まず、アプライアンスの ホスト名と IP アドレスを DNS サーバー データベースに追加する必要があります。

ステップ3 [ログイン (Login)]をクリックします。

## **CLI**を使用したアプライアンスへのログイン

ステップ1 CLI にローカルか、またはリモートでアクセスします。

 CLIにローカルでアクセスするには、9600ビット、8ビット、パリティなし、1ストップビット(9600, 8, N, 1) で端末がシリアルポートに接続するように設定し、フロー制御をHardwareに設定します。端 末を物理的に接続するには、「アプライアンスへの接続」を参照してください。

・CLI にリモートでアクセスするには、IP アドレス 192.168.42.42 との SSH セッションを開始します。

ステップ2 パスワード ironport を使用して admin としてログインします。

翻訳について

このドキュメントは、米国シスコ発行ドキュメントの参考和訳です。リンク情報につきましては 、日本語版掲載時点で、英語版にアップデートがあり、リンク先のページが移動/変更されている 場合がありますことをご了承ください。あくまでも参考和訳となりますので、正式な内容につい ては米国サイトのドキュメントを参照ください。